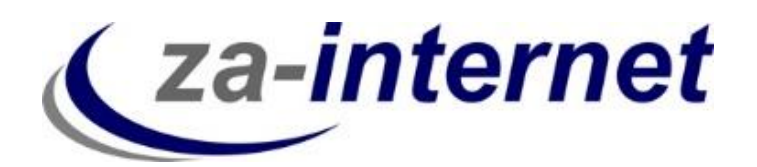

23.10.2013

# Kurzanleitung zum Einrichten eines POP3-Mail-Kontos unter Outlook 2013

za-internet GmbH

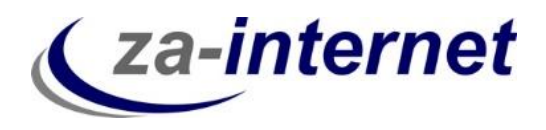

# Einrichtung eines E-Mail-Accounts unter Microsoft Outlook 2013 mit der POP3-Funktion

#### 1. Voraussetzungen

Um auf Ihre Mailbox zugreifen zu können benötigen Sie drei Dinge:

- Einen Computer mit Internetzugang
- Ihren Benutzernamen mit Passwort, den Sie bei Vertragsabschluss von uns erhalten.
- Microsoft Outlook 2013

#### 2. Kurze Erläuterung der POP3-Funktion

POP3 ist ein E-Mail-Protokoll zum Abrufen von E-Mails durch ein Mailprogramm wie Outlook 2013. Wenn Sie POP3 als Protokoll in Ihrem E-Mail-Programm nutzen, werden Ihre E-Mails beim Abrufen auf Ihren lokalen Computer übertragen und auf dem Server gelöscht.

Auf die bereits abgerufenen und versendeten E-Mails haben Sie dann nur noch über diesen lokalen Computer Zugriff. Wenn Sie von einem anderen Computer aus eine Verbindung herstellen, befinden sich die Nachrichten nicht mehr auf auf dem POP3-E-Mail-Server. Außerdem führt ein gleichzeitiger Zugriff mehrerer Geräte zu Problemen bis hin zum Mailverlust.

#### 3. Einrichtung eines Mail-Kontos unter Microsoft Outlook 2013 mit der POP3-Funktion

Falls Sie Microsoft Outlook 2013 auf Ihrem Rechner installiert haben, wird Ihnen im Folgenden gezeigt, welche Einstellungen Sie vornehmen müssen, bevor das Programm Ihre Mails verwalten kann. Starten Sie Outlook 2013 auf Ihrem Rechner.

Die Verbindung zu Ihrem E-Mail-Konto muss hergestellt werden, bevor Sie Nachrichten senden oder empfangen können

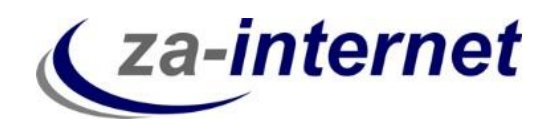

Klicken Sie zunächst auf "Datei".

| 03       | j5.∓      |                 |              |           |           | Posteingan  | g    | - Out                 | tlook                   |                        | ? 🗹 🗕              | □ × □ |
|----------|-----------|-----------------|--------------|-----------|-----------|-------------|------|-----------------------|-------------------------|------------------------|--------------------|-------|
| DATE     | START     | SENDEN/EMPF     | ANGEN        | ORDNER    | ANSI      | СНТ         |      |                       |                         |                        |                    |       |
| -        |           | ि Ignorieren    | $\mathbf{X}$ |           | $\square$ | $\bigcirc$  | 1012 | Verschieben in: ?     | 📒 Verschieben 🔻         | 🖸 Ungelesen/Gelesen    | Personen suchen    |       |
| Naua     | Maura     | 🍋 Aufräumen 🔻   | l är elsen   | Antonitan |           |             | _    | 🕒 An Vorgesetzte(n) 🝷 | <del>: E</del> Regeln 🔻 | Kategorisieren 🔻       | Adressbuch         |       |
| E-Mail E | lemente * | 🗞 Junk-E-Mail 🔻 | Loschen      | antworten | antworten | weiteneiten |      | 🖃 Team-E-Mail 🛛 👻     | 🔊 OneNote               | 🕨 Zur Nachverfolgung - | 🝸 E-Mail filtern 🔻 |       |
| N        | eu        | Löschen         |              |           | Antwo     | rten        |      | QuickSteps 🕞          | Verschieben             | Kategorien             | Suchen             | ~     |

Wählen Sie nun unter dem Menüpunkt Informationen den Button "Konto hinzufügen" aus.

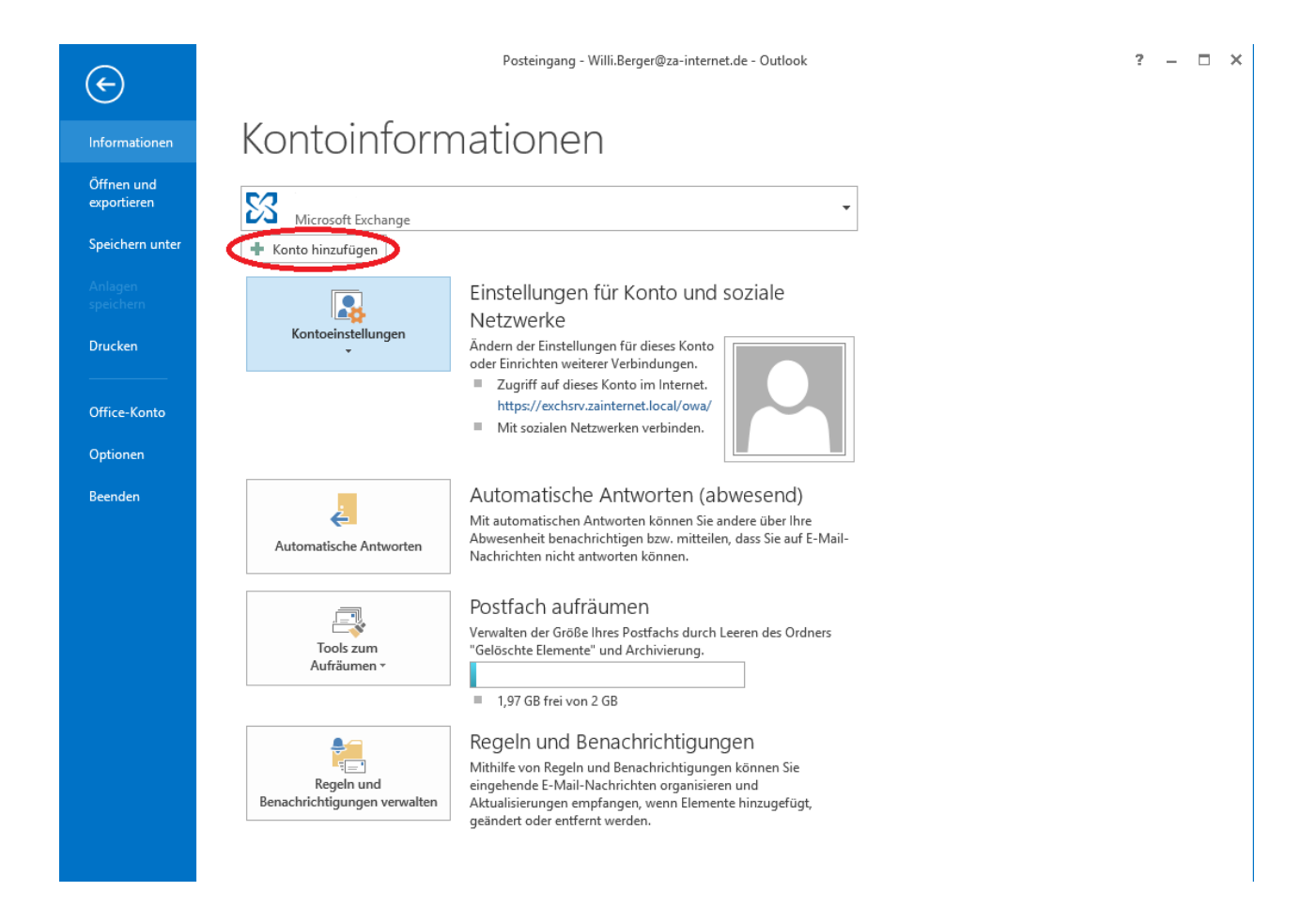

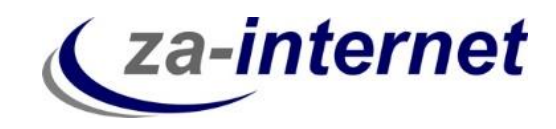

Geben Sie im darauffolgenden Fenster bitte nicht Ihren Namen, E-Mail-Adresse und Kennwort ein, sondern klicken Sie auf "Manuelle Konfiguration oder zusätzliche Servertypen".

| E-Mail-Konto                |                                         |                                        |  |
|-----------------------------|-----------------------------------------|----------------------------------------|--|
| Ihr Name:                   |                                         |                                        |  |
| E-Mail-Adresse:             | Beispiel: Heike Molhar                  |                                        |  |
| Kennwort:                   | Beispiel: heike@contoso.com             |                                        |  |
| Kennwort erneut eingeben: [ | Geben Sie das Kennwort ein, das Sie vom | Internetdienstanbieter erhalten haben. |  |
|                             | _                                       |                                        |  |

Wählen Sie dann "POP oder IMAP" und klicken Sie auf "Weiter".

| Konto hinzufügen                                                                                                    | ×      |
|----------------------------------------------------------------------------------------------------|--------|
| Dienst auswählen                                                                                                    | ×      |
| O Microsoft Exchange Server oder kompatibler Dienst                                                                                                    |        |
| Verbindung mit einem Exchange-Konto herstellen und auf E-Mail-Nachrichten, Kalender, Kontakte, Aufgaben und Voicemai<br>zugreifen                                                                                      | 1      |
| Mit Outlook.com oder Exchange ActiveSync kompatibler Dienst                                                                                                    |        |
| Stellen Sie eine Verbindung mit einem Dienst, wie etwa Outlook.com, her, um auf E-Mail, Kalender, Kontakte und Aufgaben<br>zuzugreifen<br>OPP oder IMAP<br>Verbindung mit einem POP- oder IMAP-E-Mail-Konto herstellen | 1      |
|                                                                                                    |        |
| < Zurück Weiter > Abb                                                                                                    | rechen |

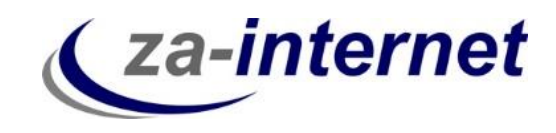

Tragen Sie nun im folgenden Fenster die Benutzer-, Server- und Anmeldeinformationen ein, die Sie von za-internet GmbH zugeschickt bekommen haben. In unserem Beispiel haben wir unter Benutzerinformationen den Namen "Max Mustermann", unter Posteingangs- und Postausgangsserver den Server "avi.za-mail.de" und unter Benutzername den Namen "tester" verwendet. Wählen Sie unter dem Punkt Kontotyp den Typ "POP3" aus. **Wichtig!** Klicken Sie noch nicht auf "Weiter".

| Benutzerinformationen      |                          | Kontoeinstellungen testen                                           |
|----------------------------|--------------------------|---------------------------------------------------------------------|
| Ihr Name:                  | Max Mustermann           | Wir empfehlen Ihnen, das Konto zu testen, damit                     |
| E-Mail-Adresse:            | Max.Mustermann@za-mail.c | sichergestellt ist, dass alle Eintrage richtig sind.                |
| Serverinformationen        |                          | Konto sinetallum ann tastan                                         |
| Kontotyp:                  | POP3                     | Kontoeinstellungen testen                                           |
| Posteingangsserver:        | avi.za-mail.de           | Kontoeinstellungen durch Klicken auf "Weiter"<br>automatisch testen |
| Postausgangsserver (SMTP): | avi.za-mail.de           | Neue Nachrichten übermitteln in:                                    |
| Anmeldeinformationen       |                          | Neue Outlook-Datendatei                                             |
| Benutzername:              | tester                   | 🔿 Vorhandene Outlook-Datendatei                                     |
| Kennwort:                  | ******                   | Durchsuchen                                                         |
|                            | (ennwort speichern       |                                                                     |
| Anmeldung mithilfe der o   | jesicherten              |                                                                     |
| Kennwortauthentifizierur   | ng (SPA) erforderlich    | Waitara Einstellungen                                               |

Klicken Sie anschließend auf "Weitere Einstellungen".

| Benutzerinformationen                                |                                      | Kontoeinstellungen testen                                                                               |
|------------------------------------------------------|--------------------------------------|----------------------------------------------------------------------------------------------------|
| Ihr Name:<br>E-Mail-Adresse:                         | Max Mustermann                       | Wir empfehlen Ihnen, das Konto zu testen, damit<br>sichergestellt ist, dass alle Einträge richtig sind. |
| Serverinformationen                                  | Max.Musternami@2a-mail.c             | Kontoeinstellungen testen                                                                               |
| Kontotyp:                                            | POP3 🗸                               | kontoenstendingen testen m                                                                              |
| Posteingangsserver:                                  | avi.za-mail.de                       | Kontoeinstellungen durch Klicken auf "Weiter"<br>automatisch testen                                     |
| Postausgangsserver (SMTP):                           | avi.za-mail.de                       | Neue Nachrichten übermitteln in:                                                                        |
| Anmeldeinformationen                                 |                                      | Neue Outlook-Datendatei                                                                                 |
| Benutzername:                                        | tester                               | 🔘 Vorhandene Outlook-Datendatei                                                                         |
| Kennwort:                                            | ******                               | Durchsuchen                                                                                             |
|                                                      | (ennwort speichern                   |                                                                                                    |
| Anmeldung mithilfe der g<br>Kennwortauthentifizierur | jesicherten<br>ng (SPA) erforderlich | Weitere Einstellungen                                                                                   |

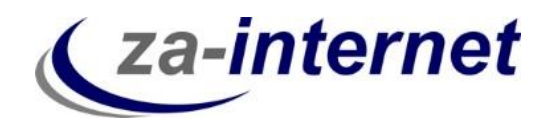

Es öffnet sich folgendes Fenster. Klicken Sie bitte auf "Postausgangsserver".

|                                         | Internet-E-Mail-Einstellungen                                    | ×   |
|-----------------------------------------|------------------------------------------------------------------|-----|
| Allgemein Postaus                       | gangsserver) Erweitert                                           |     |
| E-Mail-Konto                            |                                                                  |     |
| Geben Sie einen N<br>"Microsoft Mail Se | lamen für dieses Konto ein, zum Beispiel "Arbeit" oder<br>rver". |     |
| Max.Mustermann                          | @za-mail.de                                                      |     |
| Weitere Benutzerini                     | formationen                                                      |     |
| Firma:                                  |                                                                  |     |
| Antwortadresse:                         | <b>T</b>                                                         |     |
|                                         |                                                                  |     |
|                                         |                                                                  |     |
|                                         |                                                                  |     |
|                                         |                                                                  |     |
|                                         |                                                                  |     |
|                                         |                                                                  |     |
|                                         |                                                                  |     |
|                                         |                                                                  |     |
|                                         |                                                                  |     |
|                                         | OK Abbrech                                                       | nen |

Setzen Sie nun ein "Häkchen" unter "Der Postausgangsserver (SMTP) erfordert Authentifizierung". Klicken Sie daraufhin auf "OK".

|           | Int                          | ernet-E-          | Mail-Ein                    | stellung          | en          |         | ×   |
|-----------|------------------------------|-------------------|-----------------------------|-------------------|-------------|---------|-----|
| Allgemein | Postausgan                   | gsserver          | Frweitert                   | _                 |             |         |     |
| 🖌 Der Pos | tausgangsse                  | rver (SMTP)       | erfordert                   | Authentifi        | zierung     | >       |     |
| Glei      | che Einsteilur<br>Ielden mit | igen wie i        | ur Posteini                 | gangsserv         | er verwend  | len     |     |
| Ben       | utzername:                   |                   |                             |                   |             |         |     |
| Ken       | nwort:                       |                   |                             |                   |             |         |     |
|           | Gesicherte Ke                | Kennw<br>Nnwortau | ort speiche<br>thentifizier | ern<br>rung (SPA) | erforderlig | :h      |     |
| ⊖Vor      | dem Senden                   | bei Postei        | ngangssen                   | ver anmelo        | len         |         |     |
|           |                              |                   |                             |                   |             |         |     |
|           |                              |                   |                             |                   |             |         |     |
|           |                              |                   |                             |                   |             |         |     |
|           |                              |                   |                             |                   |             |         |     |
|           |                              |                   |                             |                   |             |         |     |
|           |                              |                   |                             |                   |             |         |     |
|           |                              |                   |                             |                   | ОК          | Abbrech | ien |

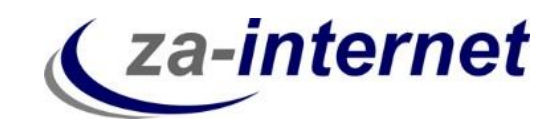

Wenn Sie der oben aufgeführten Anweisung gefolgt sind, klicken Sie bitte auf "Weiter". **Info:** Ihre Kontoeinstellungen werden automatisch getestet, wenn Sie das Häkchen bei "Kontoeinstellungen durch Klicken auf "Weiter" automatisch testen" lassen. Somit erfahren Sie, ob Ihre Kontoerstellung erfolgreich verlief.

| POP- und IMAP-Kontoein<br>Geben Sie die E-Mail-Serv                                                                                         | s <b>tellungen</b><br>/ereinstellungen für Ihr Konto ein. | Lonto ninzutugen                                                                                                    |
|----------------------------------------------------------------------------------------------------|-----------------------------------------------------------|----------------------------------------------------------------------------------------------------|
| Benutzerinformationen                                                                                                    | May Mustermann                                            | Kontoeinstellungen testen<br>Wir empfehlen Ihnen, das Konto zu testen, damit                                                                                                    |
| E-Mail-Adresse:                                                                                                    | Max.Mustermann@za-mail.c                                  | sichergestellt ist, dass alle Einträge richtig sind.                                                                                                    |
| Serverinformationen<br>Kontotyp:<br>Posteingangsserver:<br>Postausgangsserver (SMTP):<br>Anmeldeinformationen<br>Benutzername:<br>Kennwort: | POP3 v avi.za-mail.de avi.za-mail.de tester *******       | Kontoeinstellungen testen  Kontoeinstellungen durch Klicken auf "Weiter"<br>automatisch testen  Neue Nachrichten übermitteln in:  Neue Outlook-Datendatei  Vorhandene Outlook-Datendatei  Durchsuchen |
| Anmeldung mithilfe der g<br>Kennwortauthentifizierur                                                                                        | jesicherten<br>ng (SPA) erforderlich                      | Weitere Einstellungen                                                                                                    |
|                                                                                                    |                                                           | < Zurück Weiter > Abbrechen                                                                                                    |

Nun werden Ihre Kontoeinstellungen getestet. Erscheint das unten angezeigte Bild, wurde alles richtig gemacht. Klicken Sie dann bitte auf Schließen. Falls eine Fehlermeldung erscheint, überprüfen Sie bitte, ob Sie Ihre zugeschickten Daten richtig eingetippt haben.

| lle Tests wurden erfolgreich ausgeführt. Klicken Sie auf "Schließen" um<br>ortzufahren. |          |           |  |  |  |  |
|-----------------------------------------------------------------------------------------|----------|-----------|--|--|--|--|
|                                                                                         |          | Schließen |  |  |  |  |
| Aufgaben Fehler                                                                         |          |           |  |  |  |  |
| Aufgaben                                                                                | Status   |           |  |  |  |  |
| Bei Posteingangsserver anmelden (POP3)                                                  | Erledigt |           |  |  |  |  |
| <ul> <li>Testnachricht senden</li> </ul>                                                | Erledigt |           |  |  |  |  |
|                                                                                         |          |           |  |  |  |  |

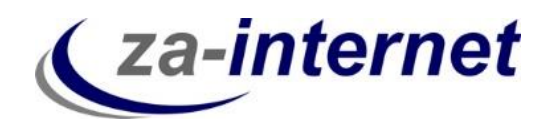

Nun erscheint die Meldung, dass alle Einstellungen, bezüglich Ihres Kontos, abgeschlossen sind.

| Konto hinzufügen                                                                      | × |
|---------------------------------------------------------------------------------------|---|
|                                                                                       |   |
|                                                                                       |   |
| Alle Einstellungen sind abgeschlossen.                                                |   |
| Es sind alle Informationen vorhanden, die zum Einrichten Ihres Kontos notwendig sind. |   |
|                                                                                       |   |
|                                                                                       |   |
|                                                                                       |   |
|                                                                                       |   |
|                                                                                       |   |
|                                                                                       |   |
|                                                                                       |   |
|                                                                                       |   |
| Weiteres Konto hinzufügen.                                                            |   |
|                                                                                       |   |
|                                                                                       |   |
| < Zurück ([Fertig stellen])                                                           |   |

#### Ihr Konto ist somit eingerichtet.

| 💁 🖺 🐬 🕫                                              |                                                                                                    |                   |                               | Max.Mu                                    | stermann@za-mail.de                                                               | - Outlo      | ook                |                                                                                                    |                 | ? 📧 -                                               | □ ×   |
|------------------------------------------------------|----------------------------------------------------------------------------------------------------|-------------------|-------------------------------|-------------------------------------------|-----------------------------------------------------------------------------------|--------------|--------------------|----------------------------------------------------------------------------------------------------|-----------------|-----------------------------------------------------|-------|
| DATEI START                                          | SENDEN/EMPF/                                                                                                    | ANGEN ORDNER      | ANSICHT                       |                                           |                                                                                   |              |                    |                                                                                                    |                 |                                                     |       |
| Neue Neue<br>E-Mail Elemente *                       | Contraction of the second second seco | Löschen Antworten | Allen Weiterleite             | 🖳 Besprechung<br><sup>n</sup> 🗐 Weitere - | Verschieben in: An Vorgesetzte(r<br>An Vorgesetzte(r<br>Team-E-Mail<br>OuickSteps | ) +<br>-<br> | Verschieben *      | <ul> <li>☐ Ungelesen/Gelesen</li> <li>☐ Kategorisieren *</li> <li>[▶ Zur Nachverfolgung *</li> <li>Kategorien</li> </ul> | Personen suchen | Alle Ordner<br>senden/empfangen<br>Senden/Empfangen | ~     |
| 4 Favoriten                                          | <                                                                                                    | Max.Musterman     | n@za-mail.de durchsuc         | hen (Stra+E)                              |                                                                                   | ρ            | Aktueller Ordner 👻 |                                                                                                    |                 |                                                     |       |
| Posteingang<br>Gesendete Elemen<br>Gelöschte Element | nte<br>te                                                                                                    | Alle Ungele       | ISON<br>Es wurden keine Eleme | nte gefunden, die de                      | Nach Datum *<br>m Suchkriterien entspre                                           | Neu<br>chen. | estes Element ↓    |                                                                                                    |                 |                                                     |       |
|                                                      |                                                                                                    |                   |                               |                                           |                                                                                   |              |                    |                                                                                                    |                 |                                                     |       |
| ▷ Max.Mustermar                                      | nn@za-mail.de                                                                                                    |                   |                               |                                           |                                                                                   |              |                    |                                                                                                    |                 |                                                     |       |
|                                                      |                                                                                                    |                   |                               |                                           |                                                                                   |              |                    |                                                                                                    |                 |                                                     |       |
| E-Mail K<br>Elemente: 0                              | Kalender                                                                                                    | Personen          | Aufgaben                      |                                           |                                                                                   |              |                    |                                                                                                    | <b>—</b>        | +                                                   | 100 % |

http://za-internet.de Leitfaden Einrichtung POP3-Konto unter Outlook 2013 23.10.2013 Seite 7

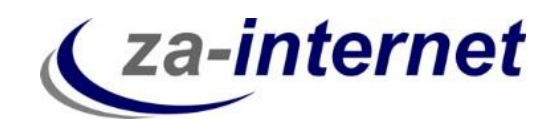

**Tipp:** Sichern Sie Ihre E-Mails von Outlook auf der Festplatte Ihres Rechners oder auf einer externen Festplatte, da im Falle eines Servercrash (Server des Anbieters stürzt ab) Ihre Daten im schlimmsten Falle verloren gehen können und diese <u>nicht</u> auf unserem Server gespeichert werden.

Wir wünschen Ihnen nun viel Spaß und Erfolg bei der Nutzung unserer Mailservices.